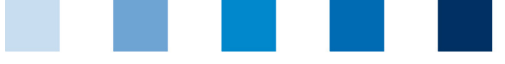

Qualitätssicherung. Vom Landwirt bis zur Ladentheke.

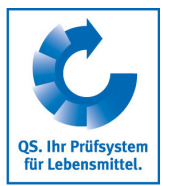

## **e** Leeren des Internet-Caches Microsoft Edge

Diese Anleitung bezieht sich auf Version 42 des Microsoft Edge.

Auf "Einstellungen und mehr (Alt+X)" und dann "Einstellungen" klicken

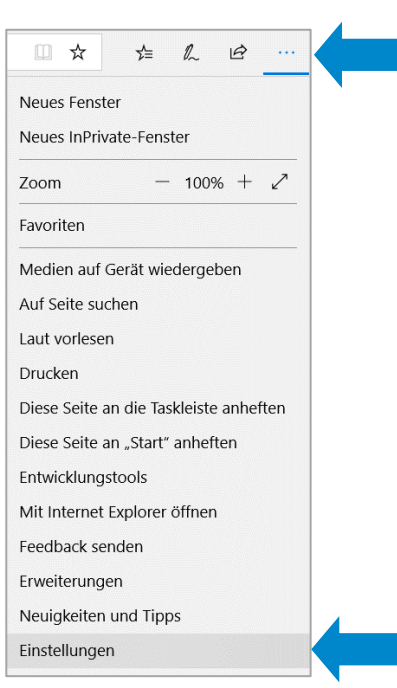

Unter Browserdaten löschen auf "Zu löschendes Element auswählen" klicken

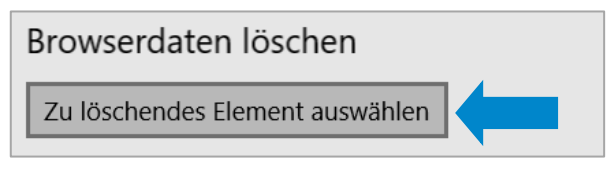

Zwischengespeicherte Daten und Dateien" auswählen und dann auf "Löschen" klicken

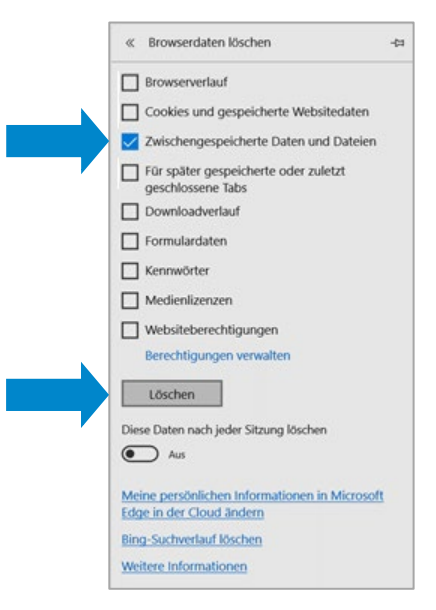

Anleitung Leeren des Internet-Caches Microsoft Edge